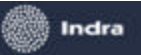

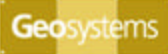

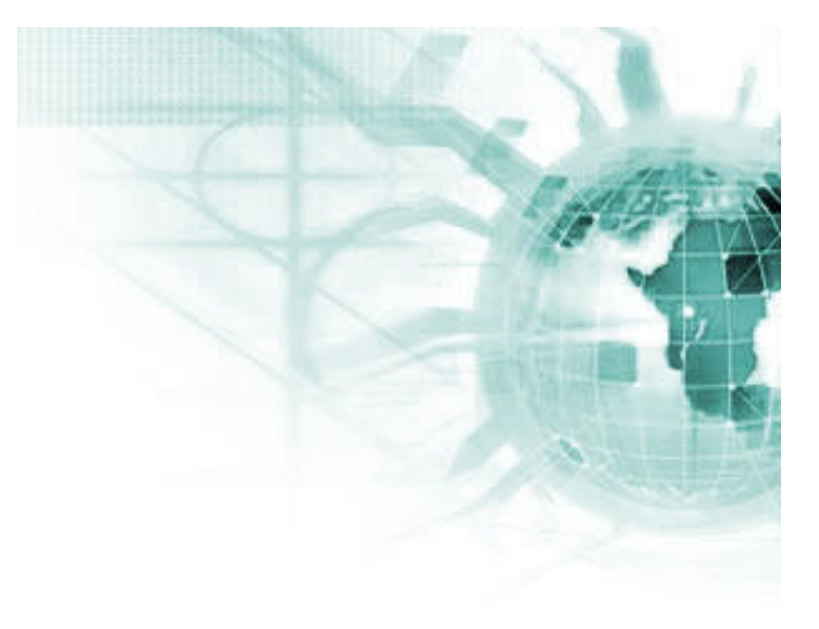

# Módulo de Consultas

### Subsistema 1 Modulo 7

# MANUAL DEL USUARIO

versión 1.0.0

Fecha del Documento: 18/09/2006

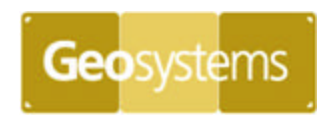

Desarrollado por GEOSYSTEMS S.A. para la DIRECCIÓN GENERAL DE CATASTRO DE LA PROVINCIA DE CORDOBA

| Desarrollo de Sul                              | bsistemas e Interfases                |
|------------------------------------------------|---------------------------------------|
| Subsistema 1 - Aplicación Catastral Provincial | Manual del Usuario de SS1M7 v 1.0.doc |
| Módulo 7 – Módulo de Consultas                 | Página 1 de 79                        |
| Hito 5 – Documentación del Subsistema          | -                                     |

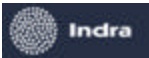

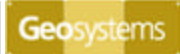

### Índice

| CAPÍTULO 1 - ANTES DE COMENZAR                     |
|----------------------------------------------------|
| Acerca del Manual del Usuario                      |
| Convenciones del documento4                        |
| CAPÍTULO 2 - INTRODUCCIÓN                          |
| Alcanco                                            |
|                                                    |
| Funcionalidades del Sistema                        |
| CAPÍTULO 3 - INICIO DEL MÓDULO                     |
|                                                    |
| Ingreso al Sistema                                 |
| Menu del Sistema                                   |
| CAPITULO 4 - BUSQUEDA Y SELECCION                  |
| Búsqueda Parcelaria                                |
| Búsqueda de Cuenta                                 |
| Búsqueda de Manzana                                |
| Identificación de Registros Históricos 33          |
| Identificación de Parcelas Afectadas               |
| Verificación de Domicilio Urbano 34                |
| CAPÍTULO 5 - VISUALIZACIÓN GEOGRÁFICA              |
| Herramientas de Navegación                         |
| Enlace Alfanumérico y gráfico                      |
| CAPÍTULO 6 - UBICACIÓN GEOGRÁFIC A POR DOMICILIO   |
| CAPÍTULO 7 - GENERACIÓN DE MAPAS TEMÁTICOS54       |
| CAPÍTULO 8 - VISUALIZACIÓN DE IN FORMACIÓN GENERAL |
| Información General Parcelaria                     |
| Información General de la Cuenta                   |
| Información Valuatoria                             |
| Información del Registro General de la Propiedad70 |
| Visualización de Planos Digitalizados              |
| Visualización Histórica de Informes y Certificados |
| Información de la Infraestructura                  |
| Información de Afectaciones Parcelarias76          |
| APÉNDICE A. REVISIONES DEL DOCUMENTO               |

| Desarrollo de Sul                              | bsistemas e Interfases                |
|------------------------------------------------|---------------------------------------|
| Subsistema 1 - Aplicación Catastral Provincial | Manual del Usuario de SS1M7 v 1.0.doc |
| Módulo 7 – Módulo de Consultas                 | Página 2 de 79                        |
| Hito 5 – Documentación del Subsistema          |                                       |

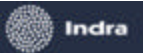

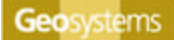

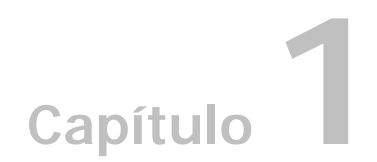

# Antes de Comenzar

Bienvenido al **Módulo de Consultas**, el sistema que abarca todas las operaciones básicas para consultar la información catastral almacenada en el SIT.

#### Acerca del Manual del Usuario

El presente Manual del Usuario provee información relacionada con todas las tareas operativas de módulo y describe los procedimientos para efectuar las mismas.

En la gran mayoría de los temas se han incorporado ejemplos gráficos que ayudan a la comprensión del texto explicativo.

Esta guía se encuentra organizada de acuerdo a las funciones principales de **Módulo de Consultas**, de forma tal que el usuario pueda seguir una secuencia lógica en el aprendizaje.

Este manual asume que el lector está familiarizado con la implementación de sistemas cartográficos. También se asume que tienen conocimiento de cómo operar los sistemas operativos Microsoft® Windows® (9.x, NT, Me, 2000, XP) y Autodesk Mapguide.

La documentación está estructurada a través de los siguientes capítulos:

- Capítulo 1: Antes de Comenzar
- Capítulo 2: Introducción
- Capítulo 3: Ingreso al Sistema
- Capítulo 4: Búsqueda y Selección
- Capítulo 5: Visualización Geográfica
- Capítulo 5: Ubicación Geográfica por Domicilio
- Capítulo 6: Generación de Mapas Temáticos
- Capítulo 7: Visualización de la Información

| Desarrollo de Sul                              | bsistemas e Interfases                |
|------------------------------------------------|---------------------------------------|
| Subsistema 1 - Aplicación Catastral Provincial | Manual del Usuario de SS1M7 v 1.0.doc |
| Módulo 7 – Módulo de Consultas                 | Página 3 de 79                        |
| Hito 5 – Documentación del Subsistema          |                                       |

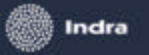

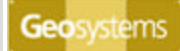

.....

### Convenciones del documento

En este manual se utilizan las siguientes convenciones para distinguir elementos de texto:

| Símbolo o estilo de escritura            | Propósito                                                                        |
|------------------------------------------|----------------------------------------------------------------------------------|
| Negrita                                  | Nombres de campos en formularios                                                 |
|                                          | Nombres de elementos de la interfaz del usuario (botones, menús, ventanas, etc.) |
| Itálica                                  | Término nuevo                                                                    |
|                                          | Palabras enfatizadas                                                             |
|                                          | Títulos de documentos                                                            |
| 10 pt. Courier New                       | Código de programa                                                               |
| Nombres de archivos, directorios, rutas. |                                                                                  |
|                                          | Variables                                                                        |
| <alt></alt>                              | Tecla que debe presionar                                                         |

Además se incluyen comentarios y sugerencias para aclarar o ampliar los conceptos desarrollados, en el formato que se muestra a continuación:

① Notas, comentarios y sugerencias.

| Desarrollo de Subsistemas e Interfases         |                                       |  |
|------------------------------------------------|---------------------------------------|--|
| Subsistema 1 - Aplicación Catastral Provincial | Manual del Usuario de SS1M7 v 1.0.doc |  |
| Módulo 7 – Módulo de Consultas                 | Página 4 de 79                        |  |
| Hito 5 – Documentación del Subsistema          | -                                     |  |

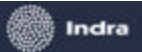

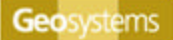

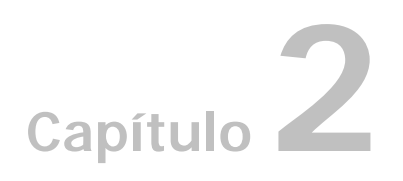

# Introducción

El **Módulo de Consultas** contiene las funciones y operaciones asociadas a la búsqueda, selección y visualización de la información alfanumérica y gráfica del parcelario urbano y rural con una visión integrada de todos los atributos de las mismas.

Si bien para su operación no es imprescindible contar con conocimientos o experiencia previa en sistemas, es recomendable que el usuario cuente con conocimientos de Autodesk Mapguide y se interiorice en los conceptos que implementa.

#### Alcance

Este Módulo permite realizar todas las consultas de datos catastrales desde un ambiente especialmente diseñado para facilitar el acceso a los datos gráficos y alfanuméricos.

### Objetivos

Que los usuarios accedan a una interfase que disponga de las herramientas necesarias para simplificar las condiciones alfanuméricas y geográficas que se deben preestablecer para la consulta, búsqueda y selección de objetos almacenados en la base de datos espacial.

Que los datos consultados puedan ser visualizados geográficamente en la interfase que ofrece Autodesk MapGuide.

#### Funcionalidades del Sistema

Las funciones operativas que brinda el **Módulo de Consultas** son las siguientes:

- 1. Búsqueda y Selección de información alfanumérica.
- 2. Visualización Geográfica
- 3. Ubicación Geográfica por Domicilio
- 4. Generación de Mapas Temáticos.
- 5. Visualización de Información del Registro General de la Propiedad.
- 6. Visualización de la información de la Dirección de Rentas.
- 7. Visualización de la información Valuatoria.
- 8. Visualización de Planos Digitalizados.

| Desarrollo de Sul                              | bsistemas e Interfases                |
|------------------------------------------------|---------------------------------------|
| Subsistema 1 - Aplicación Catastral Provincial | Manual del Usuario de SS1M7 v 1.0.doc |
| Módulo 7 – Módulo de Consultas                 | Página 5 de 79                        |
| Hito 5 – Documentación del Subsistema          | -                                     |

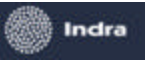

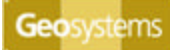

- 9. Visualización del Histórico de Informes y Certificados.
- 10. Visualización de la información de la Infraestructura.
- 11. Visualización de Información General Parcelaria.

| Desarrollo de Subsistemas e Interfases         |                                       |  |
|------------------------------------------------|---------------------------------------|--|
| Subsistema 1 - Aplicación Catastral Provincial | Manual del Usuario de SS1M7 v 1.0.doc |  |
| Módulo 7 – Módulo de Consultas                 | Página 6 de 79                        |  |
| Hito 5 – Documentación del Subsistema          |                                       |  |

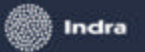

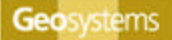

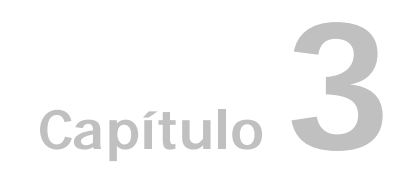

# Inicio del Módulo

### **Ingreso al Sistema**

El **Módulo de Consultas** corre bajo la supervisión del Módulo de Seguridad **CIPOL** Para acceder, el perfil del usuario debe estar previamente habilitado por el Administrador de Seguridad. Se ingresa haciendo doble click en el siguiente icono.

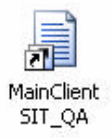

Al ingresar se visualiza en pantalla la siguiente interfase que agrupa todas las funciones para la búsqueda , selección y navegación gráfica y alfanumérica.

| CBA - Sistema de Información Territorial - Versión 0.9.0                                                                                                    |                                                                                                    |                                                                                                    |
|----------------------------------------------------------------------------------------------------|----------------------------------------------------------------------------------------------------|----------------------------------------------------------------------------------------------------|
| Ambitos: Parcela Reset Certificados Opticines Ayude                                                                                                    | B R C R C C                                                                                                    | ≪∠ ≜⊻⊡                                                                                                    |
| Nonenclature Domosilo Especiente Piano Infraesituctura 🗐<br>Urbane Pedaria Los, Circuno Sección Narcana Pacela<br>Buscat<br>Por Pacela:<br>TODOS Y Ves hatoricos | Partos de Red C  Partos de Intere  Partos de Intere  Partos de Intere  Partos  Partos  Partos  Partos  Partos  Partos | Premplace<br>Solderswitz<br>Pro secon<br>rul 2006<br>provide der<br>provide der |
|                                                                                                    | 3: 4.042.644.                                                                                                    | 1 : 6.890.604 755 x 665 0(m)                                                                                                    |
|                                                                                                    |                                                                                                    | Listo                                                                                                    |

| Desarrollo de Sul                              | bsistemas e Interfases                |
|------------------------------------------------|---------------------------------------|
| Subsistema 1 - Aplicación Catastral Provincial | Manual del Usuario de SS1M7 v 1.0.doc |
| Módulo 7 – Módulo de Consultas                 | Página 7 de 79                        |
| Hito 5 – Documentación del Subsistema          |                                       |

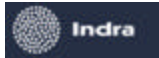

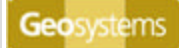

### Menú del Sistema

La interfase principal diseñada para este módulo despliega los siguientes menues para la ejecución de sus funciones

El acceso para la consulta de datos alfanuméricos se divide en tres menues:

• Menú Principal

• Menú de Búsqueda y Selección

| 🗄 Ambitos: 🛛 Parcela 🛛 💽 🌠 Ver Afectaciones 🕴 Limpiar Grilla 🛛 Limpiar Consu |
|------------------------------------------------------------------------------|
| Nomenclatura Domicilio Expediente Plano Infraestructura Avanzada C           |
| Depto Pedania Loc. Circunsc Sección Manzana Parcela<br>11 01 01 10 026       |
| Buscar Cancelar                                                              |

Menú de Enlace Alfanumérico y gráfico

| Reemplazo                                     | ] |
|-----------------------------------------------|---|
| <br>Reemplazo<br>Unión<br>Intersección<br>XOR |   |

| Desarrollo de Sul                              | bsistemas e Interfases                |
|------------------------------------------------|---------------------------------------|
| Subsistema 1 - Aplicación Catastral Provincial | Manual del Usuario de SS1M7 v 1.0.doc |
| Módulo 7 – Módulo de Consultas                 | Página 8 de 79                        |
| Hito 5 – Documentación del Subsistema          |                                       |

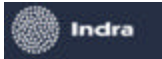

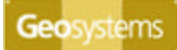

Para el acceso, visualización y navegación de los datos gráficos la interfase ofrece las siguientes herramientas propias de Autodesk MapGuide :

• Barra de herramientas para navegación

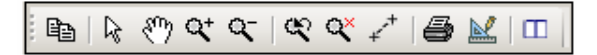

• Menú Context ual del Mapa

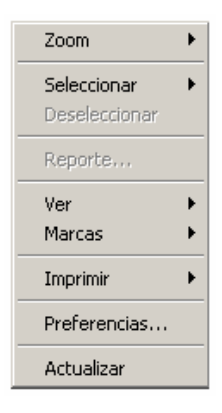

• Menú Context ual de Layers

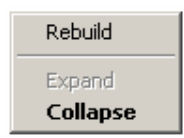

Estos menues que identificamos anteriormente serán utilizados para explicar y ejemplificar como ejecutar todas las funciones del **Módulo de Consultas**.

Dentro de la interfase se encuentran los siguientes sectores donde se van a mostrar los datos consultados.

- Mapa: vista de Autodesk MapGuide donde se visualizan las búsquedas y consultas gráficas.
- Sector deAdministración de Capas: en este sector se presenta una lista de layers con información relacionada con la propia cartografía, que podrán ser encendidos o apagados por el usuario de acuerdo a su interés en cada escala del mapa.

| Desarrollo de Sul                              | bsistemas e Interfases                |
|------------------------------------------------|---------------------------------------|
| Subsistema 1 - Aplicación Catastral Provincial | Manual del Usuario de SS1M7 v 1.0.doc |
| Módulo 7 – Módulo de Consultas                 | Página 9 de 79                        |
| Hito 5 – Documentación del Subsistema          | _                                     |

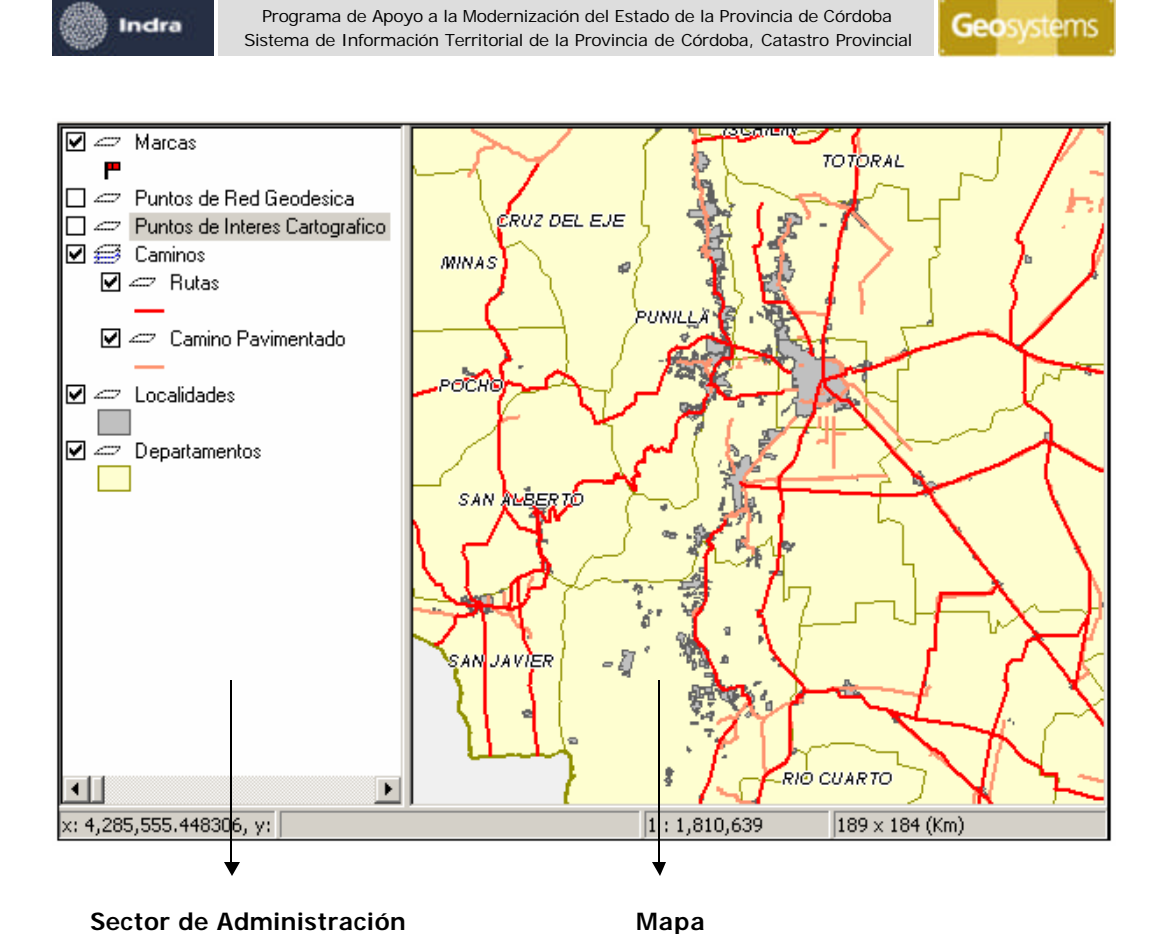

de Capas/Layers

• Grilla de Resultados: En este sector de la interfase principal se podrán ver los resultados que arrojan las búsquedas alfanuméricas. También se podrán seleccionar elementos gráficos y visualizarlos alfanuméricamente en la grilla utilizando el Menú de Enlace Alfanumérico y gráfico.

| Desarrollo de Sub                              | bsistemas e Interfases                |
|------------------------------------------------|---------------------------------------|
| Subsistema 1 - Aplicación Catastral Provincial | Manual del Usuario de SS1M7 v 1.0.doc |
| Módulo 7 – Módulo de Consultas                 | Página 10 de 79                       |
| Hito 5 – Documentación del Subsistema          |                                       |

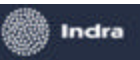

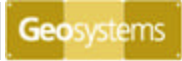

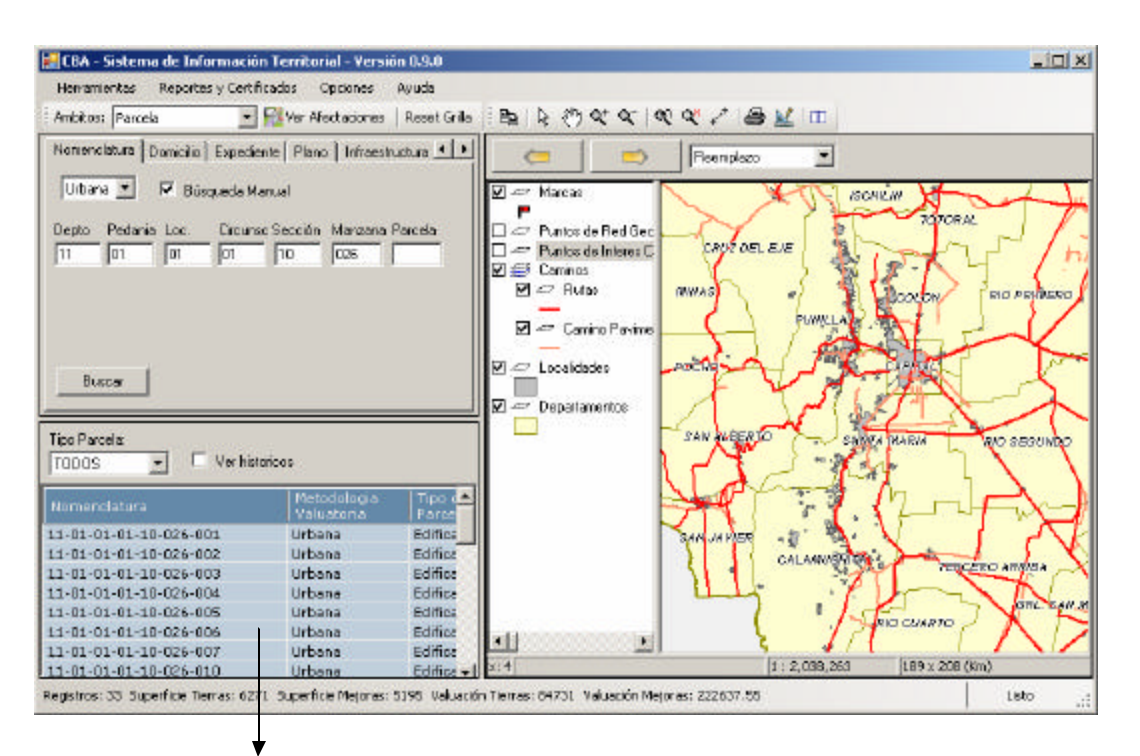

Grilla de Resultados Alfanuméricos

| Desarrollo de Sul                              | bsistemas e Interfases                |
|------------------------------------------------|---------------------------------------|
| Subsistema 1 - Aplicación Catastral Provincial | Manual del Usuario de SS1M7 v 1.0.doc |
| Módulo 7 – Módulo de Consultas                 | Página 11 de 79                       |
| Hito 5 – Documentación del Subsistema          |                                       |

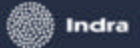

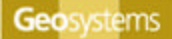

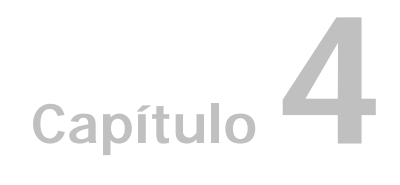

# Búsqueda y Selección

Como detallamos anteriormente, una de las funciones del **Módulo de Consultas** es la de facilitarle al usuario la tarea de búsqueda y selección de datos alfanuméricos. Se pueden realizar varios tipos de Búsqueda.

Para realizar una búsqueda el usuario deberá seleccionar el ámbito en que se realizará la misma. Desde el **Menú Principal**, desplegar **Opciones** e ir a **Ámbitos** para seleccionar cualquiera de la tres opciones como se ve en la siguiente imagen:

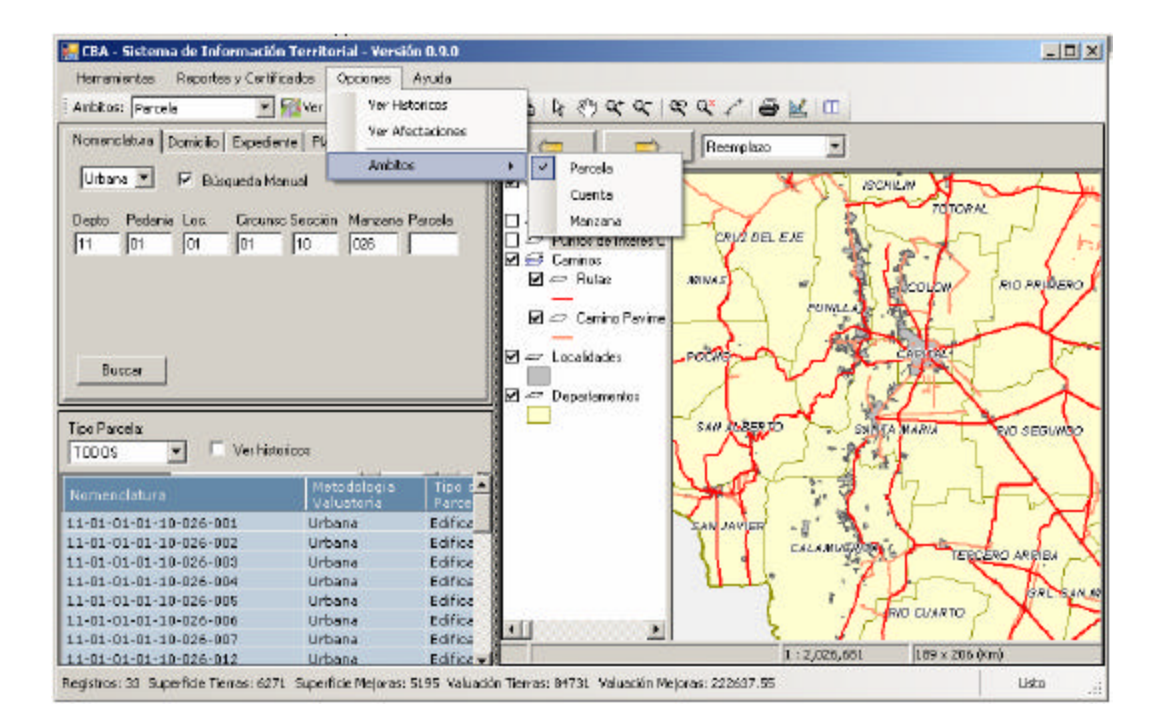

También podrá seleccionarlo desde el **Menú de Búsqueda y Selección**. Al desplegar el combo **Ámbitos** podrá seleccionar el tipo de Búsqueda, como se ve a continuación:

| Desarrollo de Su                               | ibsistemas e Interfases               |
|------------------------------------------------|---------------------------------------|
| Subsistema 1 - Aplicación Catastral Provincial | Manual del Usuario de SS1M7 v 1.0.doc |
| Módulo 7 – Módulo de Consultas                 | Página 12 de 79                       |
| Hito 5 – Documentación del Subsistema          |                                       |

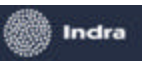

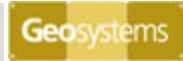

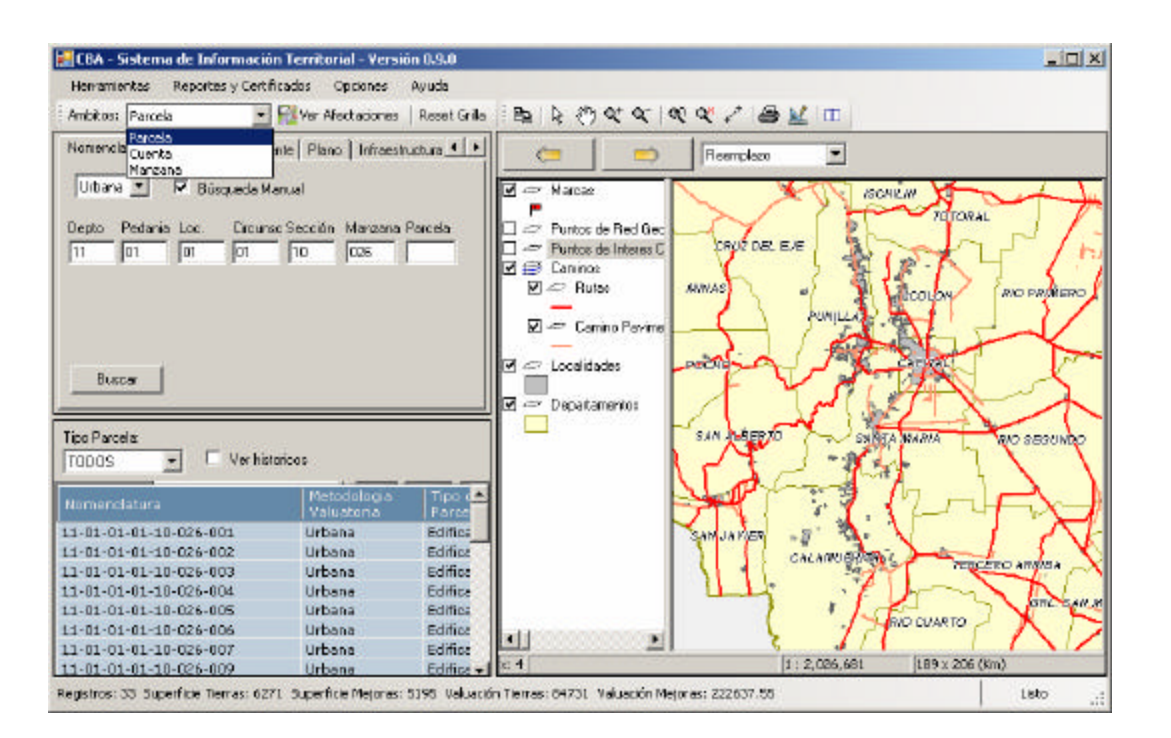

### Búsqueda Parcelaria

Esta función permite realizar una búsqueda sobre la capa parcelaria basada en la nomenclatura parcial o total.

Para realizar una búsqueda y selección de datos alfanuméricos relacionados a las parcelas, el usuario debe seleccionar como ámbito de la búsqueda Parcela, del modo indicado anteriormente.

Al seleccionar como ámbito la parcela, en el Menú de Consultas Alfanuméricas se habilitan todas las posibles búsquedas que se pueden realizar.

A continuación explicaremos y ejemplificaremos cada una de la opciones que se presentan en el menú.

#### Búsqueda por Nomenclatura

Como vemos en la siguiente imagen la primera solapa permite realizar una búsqueda por **Nomenclatura**, seleccionando los siguientes datos:

En el primer combo seleccionar el tipo de parcela que se desea buscar, Urbana o Rural. Esto funciona a modo de filtro, ya que los datos que conforman la estructura de las nomenclaturas rurales y urbanas son diferentes.

| Desarrollo de Su                               | bsistemas e Interfases |                            |
|------------------------------------------------|------------------------|----------------------------|
| Subsistema 1 - Aplicación Catastral Provincial | Manual del L           | Usuario de SS1M7 v 1.0.doc |
| Módulo 7 – Módulo de Consultas                 |                        | Página 13 de 79            |
| Hito 5 – Documentación del Subsistema          |                        | 0                          |

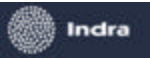

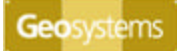

| Nomenclatura Domicilio Expediente Plano Infraestructura Avanzada Coordenadas |
|------------------------------------------------------------------------------|
| Uthana 💌 🔲 Búsqueda Manual                                                   |
| Urbana                                                                       |
| [HuralniaLoc. Circunsc. Sección Manzana Parcela                              |
|                                                                              |
|                                                                              |
| Buscar                                                                       |
|                                                                              |

Después de seleccionar el tipo de Parcela, ingresar los datos deplegando los combos como se ve en la siguiente imagen:

| Nomenclatura Domicilio Expediente Plano Infraestructura | Avanzada Coordenadas |
|---------------------------------------------------------|----------------------|
| Urbana 💌 🗖 Búsqueda Manual                              |                      |
| Depto Pedania Loc. Circunsc. Sección Manzana F          | Parcela              |
|                                                         | se 🔻                 |
|                                                         | 025 🔺                |
|                                                         | 026                  |
|                                                         | 027                  |
|                                                         | 028                  |
|                                                         | 029                  |
|                                                         | 030                  |
|                                                         | 031                  |
| Buscar                                                  | 032 💌                |

Solo para el caso de las parcelas Urbanas, el usuario podrá optar por ingresar manualmente la nomenclatura, para lo cual debe tildar la opción **Búsqued a Manual.** Se habilitarán los casilleros para tipear la nomenclatura.

| Desarrollo de Sul                              | bsistemas e Interfases                |
|------------------------------------------------|---------------------------------------|
| Subsistema 1 - Aplicación Catastral Provincial | Manual del Usuario de SS1M7 v 1.0.doc |
| Módulo 7 – Módulo de Consultas                 | Página 14 de 79                       |
| Hito 5 – Documentación del Subsistema          |                                       |

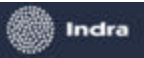

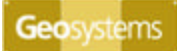

| Nomenclatura Domicilio Expediente Plano Infraestructura Avanzada Coordenadas |
|------------------------------------------------------------------------------|
| Urbana 💌 🔽 Búsqueda Manual                                                   |
| Depto Pedania Loc. Circunsc Sección Manzana Parcela                          |
| 11 01 01 10 026                                                              |
|                                                                              |
|                                                                              |
|                                                                              |
|                                                                              |
| Buscar                                                                       |

Ingresada la nomenclatura de parcela en forma total o parcial, presionar el botón Buscar.

En la **Grilla de Resultados Alfanuméricos** se podrán ver y seleccionar los resultados de la búsqueda realizada.

Los datos asociados a la nomenclatura que se obtienen de la búsqueda son los siguientes:

| Nomenclatura 🛆             | Metodologia  | Estado de        | Fecha Alta       | Superficie<br>do Tiorro | Superficie<br>de Majoras | Valor de<br>Tiorre | Valor de<br>Mojoras |
|----------------------------|--------------|------------------|------------------|-------------------------|--------------------------|--------------------|---------------------|
| 11 01 01 01 10 000 001 000 | l valuatoria | Falificada Na Di | 1.6.10.6.100.0.6 |                         | ue mejoras               |                    | Mejoras             |
| 11-01-01-01-10-026-001-000 | Urbana       | Edificado No PH  | 16/06/2006       | 326                     | 300                      | 0                  | /145,/              |
| 11-01-01-01-10-026-002-000 | Urbana       | Edificado No PH  | 16/06/2006       | 219                     | 217                      | 0                  | 14111,1             |
| 11-01-01-01-10-026-003-000 | Urbana       | Edificado No PH  | 16/06/2006       | 151                     | 97                       | 0                  | 4287,75             |
| 11-01-01-01-10-026-004-000 | Urbana       | Edificado No PH  | 16/06/2006       | 167                     | 95                       | 0                  | 5881,75             |
| 11-01-01-01-10-026-005-000 | Urbana       | Edificado No PH  | 16/06/2006       | 210                     | 186                      | 0                  | 4185                |
| 11-01-01-01-10-026-006-000 | Urbana       | Edificado No PH  | 16/06/2006       | 239                     | 175                      | 0                  | 4777,5              |
| 11-01-01-01-10-026-007-000 | Urbana       | Edificado No PH  | 16/06/2006       | 263                     | 304                      | 0                  | 9841,25             |
| 11-01-01-01-10-026-008     | Urbana       | Edificado No PH  | 16/06/2006       | 314                     | 229                      | 0                  | 5544                |
| 11-01-01-01-10-026-009-000 | Urbana       | Edificado No PH  | 16/06/2006       | 115                     | 68                       | 0                  | 3942,6              |
| 11-01-01-01-10-026-010-000 | Urbana       | Edificado No PH  | 16/06/2006       | 143                     | 111                      | 0                  | 1248,75             |
| 11-01-01-01-10-026-011-000 | Urbana       | Edificado No PH  | 16/06/2006       | 129                     | 83                       | 0                  | 933,75              |
| 11-01-01-01-10-026-012-000 | Urbana       | Edificado No PH  | 16/06/2006       | 95                      | 114                      | 0                  | 8309,35             |
| 11-01-01-01-10-026-013-000 | Urbana       | Edificado No PH  | 16/06/2006       | 95                      | 127                      | 0                  | 9590,7              |
| 11-01-01-01-10-026-014-000 | Urbana       | Edificado No PH  | 16/06/2006       | 180                     | 142                      | 0                  | 9177,6              |
| 11-01-01-01-10-026-015-000 | Urbana       | Edificado No PH  | 16/06/2006       | 175                     | 130                      | 0                  | 11800,95            |
| 11-01-01-01-10-026-016-000 | Urbana       | Edificado No PH  | 16/06/2006       | 187                     | 97                       | 0                  | 5333,25             |
| 11-01-01-01-10-026-017-000 | Urbana       | Edificado No PH  | 16/06/2006       | 109                     | 100                      | 0                  | 9340,5              |
| 11-01-01-01-10-026-018-000 | Urbana       | Edificado No PH  | 16/06/2006       | 69                      | 44                       | 0                  | 1521,6              |
| 11-01-01-01-10-026-019-000 | Urbana       | Edificado No PH  | 16/06/2006       | 310                     | 147                      | 0                  | 1927,8              |
| 11-01-01-01-10-026-020-000 | Urbana       | Edificado No PH  | 16/06/2006       | 90                      | 101                      | 0                  | 8494,75             |
| 11-01-01-01-10-026-022-000 | Urbana       | Edificado No PH  | 16/06/2006       | 235                     | 178                      | 0                  | 2162,7              |
| 11-01-01-01-10-026-023-000 | Urbana       | Edificado No PH  | 16/06/2006       | 194                     | 168                      | 0                  | 3780                |
| 11-01-01-01-10-026-024-000 | Urbana       | Edificado No PH  | 16/06/2006       | 196                     | 274                      | 0                  | 40154,7             |

#### Búsqued a por Domicilio

Para buscar una parcela por su domicilio ir a la Solapa **Domicilio** e ingresar los siguientes datos, tal como se muestra en la siguiente imagen:

| Desarrollo de Sul                              | bsistemas e Interfases                |
|------------------------------------------------|---------------------------------------|
| Subsistema 1 - Aplicación Catastral Provincial | Manual del Usuario de SS1M7 v 1.0.doc |
| Módulo 7 – Módulo de Consultas                 | Página 15 de 79                       |
| Hito 5 – Documentación del Subsistema          |                                       |

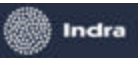

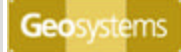

| Nomenclatura Domicilio Expediente Plano Infraestructura Avanzada Co. |
|----------------------------------------------------------------------|
| Departamento Pedania: Localidad:                                     |
|                                                                      |
| Yadarola 2220                                                        |
|                                                                      |
|                                                                      |
| Buscar                                                               |

En los combos **Departamento**, **Pedanía y Localidad** seleccionar los datos que correspondan al Domicilio buscado.

Ingresar los datos en **Calle** y **Altura** y presionar el botón **Buscar**. No es necesario ingresar el nombre completo de la calle si no se conoce, ya que el sistema asistirá al usuario con la siguiente ventana para la selección del nombre correcto:

| Seleccción de Calle | < |
|---------------------|---|
| Calles Posibles     |   |
| MAURICIO YADAROLA   |   |
| MAURICIO YADAROLA   |   |
|                     |   |
|                     |   |
|                     |   |
|                     |   |
|                     |   |
|                     |   |
|                     |   |
|                     |   |
| Aceptar Cancelar    |   |
|                     |   |

Seleccionar con el Mouse la calle correcta y presionar Aceptar.

En la **Grilla de Resultados Alfanuméricos** se visualizará la parcela que corresponde al domicilio ingresado.

| Nomenclatura           | Metodologia<br>Valuatoria | Tipo de<br>Parcela | Fecha Alta | Superficie<br>de Tierra | Superficie<br>de Mejoras | Valor de<br>Tierra | Valor de<br>Mejoras |
|------------------------|---------------------------|--------------------|------------|-------------------------|--------------------------|--------------------|---------------------|
| 11-01-01-01-10-026-031 | . Urbana                  | Edificado No PH    | 13/09/2006 | 115.00                  | 42.00                    | 1562.27            | 1329.30             |

| Desarrollo de Su                               | bsistemas e Interfases   |                |
|------------------------------------------------|--------------------------|----------------|
| Subsistema 1 - Aplicación Catastral Provincial | Manual del Usuario de SS | 1M7 v 1.0.doc  |
| Módulo 7 – Módulo de Consultas                 | Pa                       | ágina 16 de 79 |
| Hito 5 – Documentación del Subsistema          |                          |                |

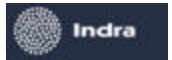

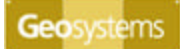

#### Búsqueda por Expediente

Desplegando la solapa **Expediente**, el usuario debe ingresar el número del mismo en el campo indicado.

| Nomenclatura Domicilio                  | Expediente | Plano | Infraestructur | a Avanzada | Coordenadas |
|-----------------------------------------|------------|-------|----------------|------------|-------------|
| Nro. de expediente:<br>0905-012942/1970 |            |       |                |            |             |
|                                         |            |       |                |            |             |
|                                         |            |       |                |            |             |
| Buscar                                  |            |       |                |            |             |

Presionando el botón **Buscar**, se lista en la **Grilla de Resultados Alfanuméricos** las parcelas que corresponden al mismo. En la siguiente imagen vemos como ejemplo el resultado de la búsqueda.

| Nomenclatura               | Metodologia<br>Valuatoria | Estado de<br>Parcela | Fecha Alta | Superficie<br>de Tierra | Superficie<br>de Mejoras | Valor de<br>Tierra | Valor de<br>Mejoras |
|----------------------------|---------------------------|----------------------|------------|-------------------------|--------------------------|--------------------|---------------------|
| 11-01-01-01-10-026-031-000 | Urbana                    | Edificado No PH      | 16/06/2006 | 115                     | 42                       | 523,12             | 1329,3              |
| 11-01-01-01-10-026-032-000 | Urbana                    | Edificado No PH      | 16/06/2006 | 188                     | 123                      | 0                  | 2767,5              |

#### Búsqueda por Plano

Desplegando la solapa **Plano**, el usuario debe ingresar el **Número** de Plano, de **Serie** y el **Año** que le correspondan.

| Nomenclatu | ra Domicilio Expediente | Plano | Infraestructura | Avanzada | Coordenadas |
|------------|-------------------------|-------|-----------------|----------|-------------|
| Número:    | 634683                  |       |                 |          |             |
| Serie:     | 4                       |       |                 |          |             |
| Año:       | 1970                    |       |                 |          |             |
|            |                         |       |                 |          |             |
|            |                         |       |                 |          |             |
| Buscar     |                         |       |                 |          |             |

Presionando el botón **Buscar** se listará en la **Grilla de Resultados Alfanuméricos** la/s parcela que corresponden al plano ingresado. En la siguiente imagen vemos como ejemplo el resultado del a búsqueda.

| Desarrollo de Sul                              | bsistemas e Interfases |                               |
|------------------------------------------------|------------------------|-------------------------------|
| Subsistema 1 - Aplicación Catastral Provincial | Manual de              | el Usuario de SS1M7 v 1.0.doc |
| Módulo 7 – Módulo de Consultas                 |                        | Página 17 de 79               |
| Hito 5 – Documentación del Subsistema          |                        | -                             |

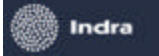

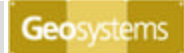

| Nomenclatura               | Metodologia<br>Valuatoria | Estado de<br>Parcela | Fecha Alta | Superficie<br>de Tierra | Superficie<br>de Mejoras | Valor de<br>Tierra | Valor de<br>Mejoras |
|----------------------------|---------------------------|----------------------|------------|-------------------------|--------------------------|--------------------|---------------------|
| 11-01-01-01-10-026-031-000 | Urbana                    | Edificado No PH      | 16/06/2006 | 115                     | 42                       | 523,12             | 1329,3              |
| 11-01-01-01-10-026-032-000 | Urbana                    | Edificado No PH      | 16/06/2006 | 188                     | 123                      | 0                  | 2767,5              |

#### Búsqueda por Infraestructura

Desplegar la Solapa Infraestructura.

Al igual que se presenta en el caso de búsqueda por **Nomenclatura**, es necesario ingresar la nomenclatura, solo hasta **Manzana**. Se puede optar por hacerlo en forma manual o seleccionando desde los combos. En este caso vamos a ejemplificar ingresando manualmente los datos, por lo que aparece tildada la opción **Búsqueda Manual** como se ve en la siguiente imagen.

| Plano Infraestructura Avanzada Coordenadas   |                   |  |  |  |  |  |  |
|----------------------------------------------|-------------------|--|--|--|--|--|--|
| ☑ Búsqueda Manual                            |                   |  |  |  |  |  |  |
| Depto Pedania Loc. Circunsc. Sección Manzana | Infraestructura   |  |  |  |  |  |  |
| 11 01 01 01 10 026                           | Telefonía 🔹       |  |  |  |  |  |  |
|                                              | Telefonía 🗾       |  |  |  |  |  |  |
|                                              | Energía Eléctrica |  |  |  |  |  |  |
|                                              | Gas               |  |  |  |  |  |  |
|                                              | Cloaca            |  |  |  |  |  |  |
| Buscar                                       | Alumbrado         |  |  |  |  |  |  |
|                                              | Pavimento         |  |  |  |  |  |  |
|                                              | Mejorado          |  |  |  |  |  |  |
|                                              | Tierras 🗨         |  |  |  |  |  |  |

Después de ingresar los datos de la nomenclatura, el usuario debe seleccionar del combo Infraestructura la de su interés y presionar el botón **Buscar**.

En la **Grilla de Resultados Alfanuméricos** se listarán todas las parcelas de esa manzana que estén asociadas a la Infraestructura seleccionada.

| Nomenclatura 🏻 🛆           | Metodologia<br>Valuatoria | Estado de<br>Parcela | Fecha Alta | Superficie<br>de Tierra | Superficie<br>de Mejoras | Valor de<br>Tierra | Valor de<br>Mejoras |
|----------------------------|---------------------------|----------------------|------------|-------------------------|--------------------------|--------------------|---------------------|
| 11-01-01-01-10-026-001-000 | Urbana                    | Edificado No PH      | 16/06/2006 | 326                     | 300                      | 0                  | 7145,7              |
| 11-01-01-01-10-026-002-000 | Urbana                    | Edificado No PH      | 16/06/2006 | 219                     | 217                      | 0                  | 14111,1             |
| 11-01-01-01-10-026-003-000 | Urbana                    | Edificado No PH      | 16/06/2006 | 151                     | 97                       | 0                  | 4287,75             |
| 11-01-01-01-10-026-004-000 | Urbana                    | Edificado No PH      | 16/06/2006 | 167                     | 95                       | 0                  | 5881,75             |
| 11-01-01-01-10-026-005-000 | Urbana                    | Edificado No PH      | 16/06/2006 | 210                     | 186                      | 0                  | 4185                |
| 11-01-01-01-10-026-006-000 | Urbana                    | Edificado No PH      | 16/06/2006 | 239                     | 175                      | 0                  | 4777,5              |
| 11-01-01-01-10-026-007-000 | Urbana                    | Edificado No PH      | 16/06/2006 | 263                     | 304                      | 0                  | 9841,25             |
| 11-01-01-01-10-026-008     | Urbana                    | Edificado No PH      | 16/06/2006 | 314                     | 229                      | 0                  | 5544                |
| 11-01-01-01-10-026-009-000 | Urbana                    | Edificado No PH      | 16/06/2006 | 115                     | 68                       | 0                  | 3942,6              |
| 11-01-01-01-10-026-010-000 | Urbana                    | Edificado No PH      | 16/06/2006 | 143                     | 111                      | 0                  | 1248,75             |
| 11-01-01-01-10-026-011-000 | Urbana                    | Edificado No PH      | 16/06/2006 | 129                     | 83                       | 0                  | 933,75              |
| 11-01-01-01-10-026-012-000 | Urbana                    | Edificado No PH      | 16/06/2006 | 95                      | 114                      | 0                  | 8309,35             |
| 11-01-01-01-10-026-013-000 | Urbana                    | Edificado No PH      | 16/06/2006 | 95                      | 127                      | 0                  | 9590,7              |
| 11-01-01-01-10-026-014-000 | Urbana                    | Edificado No PH      | 16/06/2006 | 180                     | 142                      | 0                  | 9177,6              |
| 11-01-01-01-10-026-015-000 | Urbana                    | Edificado No PH      | 16/06/2006 | 175                     | 130                      | 0                  | 11800,95            |
| 11-01-01-01-10-026-016-000 | Urbana                    | Edificado No PH      | 16/06/2006 | 187                     | 97                       | 0                  | 5333,25             |
| 11-01-01-01-10-026-017-000 | Urbana                    | Edificado No PH      | 16/06/2006 | 109                     | 100                      | 0                  | 9340,5              |
| 11-01-01-01-10-026-018-000 | Urbana                    | Edificado No PH      | 16/06/2006 | 69                      | 44                       | 0                  | 1521,6              |
| 11-01-01-01-10-026-019-000 | Urbana                    | Edificado No PH      | 16/06/2006 | 310                     | 147                      | 0                  | 1927,8              |
| 11-01-01-01-10-026-020-000 | Urbana                    | Edificado No PH      | 16/06/2006 | 90                      | 101                      | 0                  | 8494,75             |
| 11-01-01-01-10-026-022-000 | Urbana                    | Edificado No PH      | 16/06/2006 | 235                     | 178                      | 0                  | 2162,7              |
| 11-01-01-01-10-026-023-000 | Urbana                    | Edificado No PH      | 16/06/2006 | 194                     | 168                      | 0                  | 3780                |
| 11-01-01-01-10-026-024-000 | Urbana                    | Edificado No PH      | 16/06/2006 | 196                     | 274                      | 0                  | 40154,7             |

| Desa                                  | rrollo de Sul | bsistemas e Interfases |                                |
|---------------------------------------|---------------|------------------------|--------------------------------|
| Subsistema 1 - Aplicación Catastral P | rovincial     | Manual                 | del Usuario de SS1M7 v 1.0.doc |
| Módulo 7 – Módulo de Consultas        |               |                        | Página 18 de 79                |
| Hito 5 – Documentación del Subsister  | na            |                        | -                              |

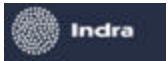

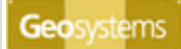

#### <u>Búsqueda Avanzada</u>

Desplegando la Solapa **Avanzada**, el usuario puede comenzar a establecer diferentes condiciones que le permitan realizar una búsqueda alfanumérica.

| Ambitos: Parcela                                                                            | 💽 🌠 Ver Afec            | taciones | Reset Grilla |
|---------------------------------------------------------------------------------------------|-------------------------|----------|--------------|
| Domicilio Expediente                                                                        | Plano   Infraestructura | Avanzad  | a Co 🔸 🕨     |
| - Layers<br>PARCELARIO                                                                      |                         |          |              |
| Agregar Busq.                                                                               | Eliminar Busq.          |          |              |
| Cargar Busq.                                                                                | Guardar Busq.           |          |              |
| Consulta<br>Condición<br>Operador:<br>Alfanumérica<br>Campo: Base_in<br>Operador:<br>Valor: | rponible_mejoras        |          | ]            |
| Buscar                                                                                      | Grabar Cond,            | Cancelar | ]            |

Los botones que se encuentran debajo de la ventana de **Layers**, le permiten al usuario efectuar las siguientes operaciones:

- ✓ Con el botón
  ✓ Agregar Busq. se activa la sección Consulta para definir una condición.
  ✓ Eliminar Busq.
- ✓ Con el botón se elimina una condición definida.

| Desarrollo de Sul                              | bsistemas e Interfases                |
|------------------------------------------------|---------------------------------------|
| Subsistema 1 - Aplicación Catastral Provincial | Manual del Usuario de SS1M7 v 1.0.doc |
| Módulo 7 – Módulo de Consultas                 | Página 19 de 79                       |
| Hito 5 – Documentación del Subsistema          |                                       |

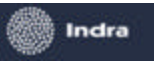

✓

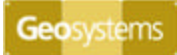

- Guardar Busg.
- se guarda en un directorio local, un archivo XML con las Con el botón condiciones que se agregaron durante la consulta.
- Cargar Busq. Con el botón se carga un archivo XML que haya sido guardado  $\checkmark$ anteriormente.

| Ambitos: Parcela                                                                          | 💌 🐋 V                                                                                                    | er Afectaciones    | Reset Grilla |
|-------------------------------------------------------------------------------------------|----------------------------------------------------------------------------------------------------|--------------------|--------------|
| Nomenclatura Domici                                                                       | io Expediente                                                                                               | Plano   Infraestru | uctura 💶 🕨   |
| - Layers                                                                                  | ation we are                                                                                                |                    |              |
| PARCELARIO                                                                                |                                                                                                    |                    |              |
| Agregar Busq.                                                                             | Eliminar Busq.                                                                                              | J                  |              |
| Cargar Busq.                                                                              | Guardar Busq.                                                                                               |                    |              |
| Consulta<br>Condición<br>Operador:                                                        | <b>_</b>                                                                                                    |                    |              |
| Campo: Nomeno                                                                             | latura                                                                                                    |                    | a            |
| Nomeno                                                                                    | latura                                                                                                    |                    | - 1          |
| Uperador: Ph<br>Porcent<br>Valor: Superfic<br>Superfic<br>Superfic<br>Tipo_pa<br>Valuació | aje_copropiedad<br>ie_mejoras<br>ie_tierra_rural<br>ie_tierra_urbana<br>icela<br>in_mejoras<br>Grabar Cond. | Cancelar           |              |
| Buscar                                                                                    |                                                                                                    |                    |              |

En el combo Campo se selecciona el campo donde están almacenados los datos alfanuméricos asociados a la parcela por los cuales se desea consultar. En la imagen anterior se despliega parte de la lista compuesta por tales campos.

| Desarrollo de Su                               | bsistemas e Interfases                |
|------------------------------------------------|---------------------------------------|
| Subsistema 1 - Aplicación Catastral Provincial | Manual del Usuario de SS1M7 v 1.0.doc |
| Módulo 7 – Módulo de Consultas                 | Página 20 de 79                       |
| Hito 5 – Documentación del Subsistema          |                                       |